### **Candidate Registration and Instructions**

#### **Provisional Teacher Process (PTP)**

The Certificate of Eligibility with Advanced Standing (CEAS) and/or the Certificate of Eligibility (CE) allows a candidate to apply for a teaching positon and be enrolled in the Provisional Teacher Process (PTP). New Jersey has a three tired system towards obtaining a standard license. CEAS/CE, Provisional and Standard. The Provisional Teacher Process requires all novice teachers to be mentored and evaluated by experienced professionals in their schools while under provisional certification as they work toward obtaining their standard license.

#### **Candidate Registration and Instructions**

All Certificate of Eligibility with Advanced Standing (CEAS) and/or Certificate of Eligibility (CE) teachers who are employed by a school must be registered in the PTP. The New Jersey Department of Education's (NJDOE's) Office of Certification and Induction has created an online application to expedite the provisional registration process for teachers. The application is called the Provisional Licensure Registration Management System (PLRMS) found on the NJDOE's Homeroom page. This system will be used for all provisional license registrations.

SEE below slides 5-15 for directions.

# **CE Holders**

- Candidates with a CE must be enrolled in a CE educator preparation program (CE EPP) and verify enrollment in a <u>CE EPP</u> to the hiring school. The hiring school must enter this information into PLRMS.
- CE candidates must complete a minimum amount of 50 hours of pre-professional experience at a <u>CE EPP</u> prior to employment. <u>A</u> <u>Verification of the Completion of the 50 hours</u> must be presented to the hiring school in order to obtain a provisional certificate.
- Teachers who hold a standard instructional certificate and a CE in Teacher of Students with Disabilities (TOSD), Bilingual, English as a Second Language (ESL) and Pre-school through Grade 3 (P-3) must be registered in the PTP and provide verification of enrollment into a CE EPP. These candidates work under a provisional certificate while completing the required pedagogy, since they hold a standard certificate, and have previously been mentored and evaluated, they do not need to be mentored or evaluated a second time.

# Mentoring/Evaluating

#### **Mentoring Novice Teachers:**

- All novice teachers who hold a CEAS or a CE and are registered in the PTP must be <u>mentored</u> in accordance with state regulations of a minimum of thirty weeks. Mentoring for part-time teachers is extended until they have completed the equivalent thirty weeks. Mentoring and mentoring time must be tracked by each employer. A <u>Mentoring Form</u> can be used for provisional teachers transferring between districts prior to completing the provisional requirements.
- Mentoring information is entered into PLRMS upon registration.
- Teachers who hold a standard instructional certificate and a CE in Teacher of Students with Disabilities (TOSD), Bilingual, English as a Second Language (ESL) and Pre-school through Grade 3 (P-3) must be registered in the PTP and provide verification of enrollment into a CE EPP. These candidates work under a provisional certificate while completing the required pedagogy, since they hold a standard certificate, and have previously been mentored and evaluated, they do not need to be mentored or evaluated a second time.
- All fees associated with providing mentoring services must be satisfied. Mentor fees have not changed. The fee for CE teachers is \$1,000. The fee for CEAS and CE- Reciprocity teachers is \$550. Regulations require that all payments to mentors by candidates are paid through the district and no payments should be made directly from novices to mentors. Employers may choose to pay the mentor fees for their novice teachers.

#### **Evaluating Provisional Teachers**

• Provisional teachers must meet evaluations requirements pursuant to N.J.A.C. 6A:9A-8.6 of obtaining two effective or highly effective final ratings, one per year, within three consecutive years of teaching. The evaluation must adhere to the criteria of Achieve NJ, the statewide evaluation system that schools use to evaluate certificated staff. For further information please refer to the <u>December 6, 2016 memo</u> and <u>April 25, 2017 memo</u>.

# **PTP Fees**

### **CE Educator Preparation Program (CE EPP)**

• CE EPP- fees vary by provider

### Mentoring

• Mentor fees have not changed. The fee for CE teachers is \$1,000. The fee for CEAS and CE- Reciprocity teachers is \$550. Regulations require that all payments to mentors by candidates are paid through the district and no payments should be made directly from novices to mentors. Districts may choose to pay the mentor fees for their novice teachers.

### Administrative Fee – CE Applications for Standard

• CE candidates must pay a \$100 administrative fee per certificate when applying for their standard certificate.

### **For More Information**

• Contact PTP at email at <a href="mailto:Provisional.teacher@doe.nj.gov">Provisional.teacher@doe.nj.gov</a> .

### The Provisional Licensure Registration Management System is located at NJDOE Homeroom at <a href="https://homeroom.state.nj.us/">https://homeroom.state.nj.us/</a>

To access click the link on the left side of the page: PLRMS

| r 🕤 🔻 🖃 🖶 🛪 Page 🕶 Safety 🕶 Tools 👻 🔞 💌                                                                                                    | <i>ا</i> الله المعالم المعالم |                                                                                                    |
|----------------------------------------------------------------------------------------------------|----------------------------------------------------------------------------------------------------|----------------------------------------------------------------------------------------------------|
|                                                                                                    |                                                                                                    |                                                                                                    |
|                                                                                                    |                                                                                                    |                                                                                                    |
| New Jersey<br>Department of Education                                                                                                    | Welcome to the NJDOE Homeroom                                                                                                    |                                                                                                    |
|                                                                                                    | Important Information PLEASE READ!                                                                                                    |                                                                                                    |
| Homeroom Administrator Account in<br>need to have your district's Homero                                                                                                    | nformation (form that was faxed to the NJDOE) only provides access to the Homeroom Administration System. To<br>oom Administrator create a user account for those systems.                                                                                                    | o access any of the Data Collection Systems you                                                                                                    |
| TO CHANCE HOMEBOOM ADMINIST                                                                                                    | TATORS FOR VOUR DETRICT BULLEE FUL OUT THE CHANCE HOUSEDOW ADURISTS ATOR FORM                                                                                                    |                                                                                                    |
| TO CHANGE HOMEROOM ADMINIST                                                                                                    | KATOKS FOR TOUR DISTRICT PLEASE FILL OUT THE CHANGE HOMEROOM ADMINISTRATOR FORM                                                                                                    |                                                                                                    |
| Do not bookmark links to any of the                                                                                                    | e systems in Homeroom. The systems get archived yearly, therefore the bookmark will take the user to the previo                                                                                                    | ous year's system. Before entering data into a new                                                                                                    |
| system delete cache from your prov                                                                                                    | wser.                                                                                                    |                                                                                                    |
| Homeroom Administration                                                                                                    | Data Collection Information Center                                                                                                    |                                                                                                    |
| Homeroom Administrator Manual                                                                                                    | Homeroom Administrators! Please read the Manual before you enter the site                                                                                                    | News Of The Day                                                                                                    |
| ADDL                                                                                                    | Ch 192-193 Funding Statement and Additional Funding Request                                                                                                    | June 11, 2015                                                                                                    |
| AMAO                                                                                                    | AMAO Data Report                                                                                                    |                                                                                                    |
| ARRA Quarterly Section 1512                                                                                                    | ARRA Quarterly Section 1512 Reporting                                                                                                    |                                                                                                    |
| ASSA                                                                                                    | Application for State School Aid                                                                                                    | DOEIT Tech Support                                                                                                    |
| AudSum                                                                                                    | Audit Summary Online                                                                                                    | Change Homeroom Administrator Form                                                                                                    |
| Budget                                                                                                    | 2015-2016 Budget Statement Software                                                                                                    | Homeroom Administrators (complete list)                                                                                                    |
| Bilingual                                                                                                    | Bilingual Waiver Request Submission                                                                                                    |                                                                                                    |
| CAFR Repository                                                                                                    | Application for the Electronic Upload of the CAFR Submission Package                                                                                                    |                                                                                                    |
| CDS                                                                                                    | CDS Information System                                                                                                    | Active Systems                                                                                                    |
|                                                                                                    | Course Roster Reports                                                                                                    | ADDL<br>AMAO                                                                                                    |
| CRR                                                                                                    |                                                                                                    | ASSA                                                                                                    |
| CRR<br>Ch192-193                                                                                                    | Report of Nonpublic Auxiliary and Handicapped Services                                                                                                    | AudSum                                                                                                    |
| CRR<br>Ch192-193<br>CHE                                                                                                    | Report of Nonpublic Auxiliary and Handicapped Services<br>Charter School Enrollment System                                                                                                    | AudSum<br>Budget                                                                                                    |
| CKK<br>Ch192-193<br>CHE<br>CSSD                                                                                                    | Report of Nonpublic Auxiliary and Handicapped Services<br>Charter School Enrollment System<br>CSSD Tuition System                                                                                                    | AudSum<br>Budget<br>Bilingual<br>CDS                                                                                                    |
| CRR<br>Ch192-193<br>CHE<br>CSSD<br>CTE Program Approvals                                                                                                    | Report of Nonpublic Auxiliary and Handicapped Services<br>Charter School Enrollment System<br>CSSD Tuition System<br>CTE Program Approval Applications and Individual Program Performance Reports                                                                                                    | AudSum<br>Budget<br>Bilingual<br>CDS<br>CAFR Repository<br>CHF                                                                                                    |
| CKR<br>Ch192-193<br>CHE<br>CSSD<br>CTE Program Approvals<br>CTE (Secondary and Adult)                                                                                          | Report of Nonpublic Auxiliary and Handicapped Services<br>Charter School Enrollment System<br>CSSD Tuition System<br>CTE Program Approval Applications and Individual Program Performance Reports<br>Secondary districts with state approved secondary CTE programs and adult Perkins Eligible CTE programs                                                                                                    | AudSum<br>Budget<br>Bilingual<br>CDS<br>CAFR Repository<br>CHE<br>CSS CHE                                                                                                    |
| CRR<br>Ch192-193<br>CRE<br>CSSD<br>CTE Program Approvals<br>CTE (Secondary and Adult)<br>DSDC                                                                                  | Report of Nonpublic Auxiliary and Handicapped Services<br>Charter School Enrollment System<br>CSSD Tuition System<br>CTE Program Approval Applications and Individual Program Performance Reports<br>Secondary districts with state approved secondary CTE programs and adult Perkins Eligible CTE programs<br>Debt Service Data Collection                                                                                                    | AudSum<br>Buidget<br>Billingual<br>CDS<br>CAFR Repository<br>CHE<br>CSD<br>CTR Ke-approval<br>CTE (Secondary and Adult)                                                                                                    |
| CKR<br>Ch192-193<br>CHE<br>CSSD<br>CTE Program Approvals<br>CTE (Secondary and Adult)<br>DSDC<br>ESCT                                                                          | Report of Nonpublic Auxiliary and Handicapped Services<br>Charter School Enrollment System<br>CSSD Tuition System<br>CTE Program Approval Applications and Individual Program Performance Reports<br>Secondary districts with state approved secondary CTE programs and adult Perkins Eligible CTE programs<br>Debt Service Data Collection<br>The Evaluation Score Certification Tool                                                                                                    | AudSum<br>Buidget<br>Billingual<br>CDS<br>CAFR Repository<br>CHE<br>CSD<br>CTE Re-approval<br>CTE (Secondary and Adult)<br>CR<br>CR<br>DSDC                                                                                        |
| CRR<br>Ch192-193<br>CHE<br>CSSD<br>CTE Program Approvals<br>CTE (Secondary and Adult)<br>DSDC<br>ESCT<br>ESCT<br>ESCT                                                          | Report of Nonpublic Auxiliary and Handicapped Services<br>Charter School Enrollment System<br>CSSD Tuition System<br>CTE Program Approval Applications and Individual Program Performance Reports<br>Secondary districts with state approved secondary CTE programs and adult Perkins Eligible CTE programs<br>Debt Service Data Collection<br>The Evaluation Score Cartification Tool<br>ESEA-NCLB Consolidated Subgram Application                                                                                                    | AudSum<br>Budget<br>Bilingual<br>CDS<br>CAFR Repository<br>CHE<br>CSSD<br>CTE Re-approval<br>CTE (Secondary and Adult)<br>CTE (Secondary and Adult)<br>ESCC<br>ESCT<br>ESCA-NCI B Allocation Notices                               |
| CKR<br>Ch192-193<br>CHE<br>CSSD<br>CTE Program Approvals<br>CTE (Secondary and Adult)<br>DSDC<br>ESCT<br>ESCT<br>ESCT<br>ESCA-NCLB Allocation Notices<br>Evaluation Survey NEW | Report of Nonpublic Auxiliary and Handicapped Services         Charter School Enrollment System         CSSD Tuition System         CTE Program Approval Applications and Individual Program Performance Reports         Secondary districts with state approved secondary CTE programs and adult Perkins Eligible CTE programs         Debt Service Data Collection         The Evaluation Score Certification Tool         ESEA-NCLB Consolidated Subgrant Application         Survey for District Leaders to Report on the Implementation of their Educator Evaluation System (AchieveN11)                                                                                                    | AudSum<br>Budget<br>Bilingual<br>CDS<br>CARR Repository<br>CHE<br>CSSD<br>CTE Re-approval<br>CTE (Secondary and Adult)<br>CTE (Secondary and Adult)<br>CRR<br>DSDC<br>ESEA-NCLB Allocation Notices<br>ESEA-NCLB Allocation Notices |

### Logging Into PLRMS: Enter your District Homeroom ID, User ID and password. Click on: Login

| Attp://10.8.142.77:8080/PLRMS/              |                                                              | ク・C× Certification & Induction                                                  | Provisional Licensure Regist × |       | - □ ×                                    |
|---------------------------------------------|--------------------------------------------------------------|---------------------------------------------------------------------------------|--------------------------------|-------|------------------------------------------|
| File Edit View Favorites Tools Help         |                                                              |                                                                                 |                                |       |                                          |
| 🗶 🏟 Convert 👻 🔂 Select                      |                                                              |                                                                                 |                                |       |                                          |
| 🟠 🔻 🖾 👻 🖃 🖷 🔻 Page 🔻 Safety 👻 Tools 👻 🚷 🔹 🤌 | 12,                                                          |                                                                                 |                                |       |                                          |
| Department of Education                     | New Jersey Provis                                            | ional Licensure Registration Manageme                                           | nt System                      | Print | ^                                        |
|                                             | Provisional Lice                                             | ensure Registration Managemen                                                   | t System                       |       |                                          |
|                                             |                                                              | Login                                                                           |                                |       |                                          |
|                                             | District ID:                                                 |                                                                                 |                                |       |                                          |
|                                             | User ID:                                                     |                                                                                 |                                |       |                                          |
|                                             | Password-                                                    |                                                                                 |                                |       |                                          |
|                                             | Tussiona.                                                    |                                                                                 |                                |       |                                          |
|                                             | Districts without an account<br>Administrator (WUA) to estal | for this application must contact their dist<br>plish an account.               | rict's Web User                |       |                                          |
|                                             |                                                              | Login Cancel                                                                    |                                |       |                                          |
|                                             | ¢                                                            | 2015 New Jersey Department of Education<br>E-Mail: <u>PLRMS@doe.state.ni.us</u> |                                |       |                                          |
|                                             |                                                              |                                                                                 |                                |       |                                          |
|                                             |                                                              |                                                                                 |                                |       |                                          |
|                                             |                                                              |                                                                                 |                                |       |                                          |
|                                             |                                                              |                                                                                 |                                |       |                                          |
|                                             |                                                              |                                                                                 |                                |       |                                          |
| •                                           |                                                              | III                                                                             |                                |       |                                          |
| Provisional Licens                          | Inbox - Microsoft 🔀 PLRMS - Me                               | ssag 🧰 Agent Group Rep 🚮 Split/S                                                | kill Report Microsoft PowerP   | Deskt | op <sup>**</sup> • 10:01 AM<br>6/11/2015 |

#### Logging in there are three options:

1) Contact Information 2) Enter Registration 3) Transfer Registration

**First time users must select contact information** and input district information as shown on slide/page (8) than follow directions for slides 9-13.

If this is completed districts will click on Enter Registration see slides 9-13.

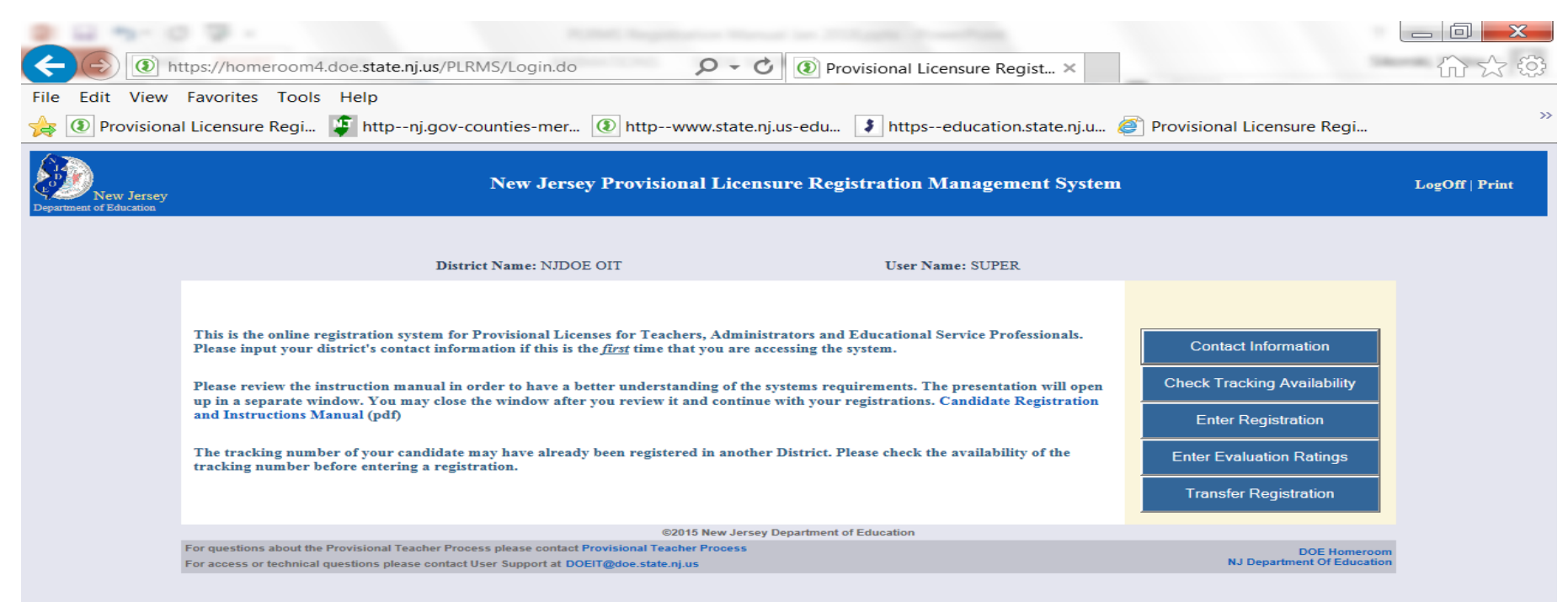

#### Contact Information:

Enter or update district contact information by clicking on update contact information then click on Welcome Page to go back to enter registration. Phone extension must be added in last name field. Example: Smith X2121

| File Edit View Favorites Tools<br>× ♀ Convert ▼ Select<br>↓ ▼ ○ ▼ ○ ♥ Page ▼ Sa | Help<br>fety ▼ Tools ▼ @ ▼ 👌 🛱              |                          | Certification & Induction          | 🥃 Provisional Licensure Kegist 🛪      |                  |                         |
|---------------------------------------------------------------------------------|---------------------------------------------|--------------------------|------------------------------------|---------------------------------------|------------------|-------------------------|
| New Jersey<br>Department of Education                                           |                                             | New Jersey Provisional L | icensure Registration Manager      | nent System                           | <u>Print</u>     |                         |
|                                                                                 | Directions: Please add your district contac | t information            |                                    |                                       |                  |                         |
|                                                                                 |                                             |                          |                                    | District ID: 9997                     |                  |                         |
|                                                                                 |                                             | Contact Information      |                                    |                                       |                  |                         |
|                                                                                 | First Name:                                 |                          |                                    |                                       |                  |                         |
|                                                                                 | Last Name:                                  |                          |                                    |                                       |                  |                         |
|                                                                                 | Address:                                    |                          |                                    |                                       |                  |                         |
|                                                                                 | Phone Number:                               |                          |                                    |                                       |                  |                         |
|                                                                                 | Email:                                      |                          |                                    |                                       |                  |                         |
|                                                                                 |                                             |                          |                                    |                                       |                  |                         |
|                                                                                 |                                             | Update contact inforr    | nation Back to Welcor              | ne Page                               |                  |                         |
|                                                                                 |                                             | ©2015 N                  | ew Jersey Department of Education  |                                       |                  |                         |
|                                                                                 |                                             | E-I                      | Mail: <u>PLRMS@doe.state.nj.us</u> |                                       |                  |                         |
| •                                                                               |                                             |                          | m                                  |                                       |                  |                         |
| Provisional Licens                                                              | Avaya CMS Super                             | PLRMS - Messag           | Agent Group Rep                    | lit/Skill Report III Microsoft PowerP | <br>»<br>Desktop | ▲ 10:07 AM<br>6/11/2015 |

#### Enter a Registration:

To enter a registration on main welcome page: Select enter registration.

Select :Add a teacher, this screen will be blank for first time users.

After registering all candidates you have entered into PLRMS for your district will appear.

| District: NUDO     | E OII                   |             |              | C             | lick the | button to  | add a new record : Add Teacher                             | S Profe | ferroizz |        | Add an | Admin    |
|--------------------|-------------------------|-------------|--------------|---------------|----------|------------|------------------------------------------------------------|---------|----------|--------|--------|----------|
|                    |                         |             | Prov         | isional L     | icen     | se Re      | gistration Status                                          |         |          |        |        |          |
| Directions: O      | nce you have begun a re | egistration | , you will b | e able to acc | oss tha  | t registra | ation via the tracking number                              |         |          |        |        |          |
| Overview of i      | Existing Records        |             |              |               |          |            |                                                            |         |          |        |        |          |
| Tracking<br>Number | Hidrow                  | S.SIN       | Date         | Certification | Type     | Code       | Program Enrollment                                         | Grathe  | End.1    | End.2  | End.3  | Statur   |
| 121123642          | Education,              | 234<br>56   | 25/21/2013   | Teacher       | CE       | 1000       | Essere County- Montcheir School District                   | 14-10   | 1192     | 2475   |        | Lasued   |
| 123+66             | enary I                 |             | 09/14/2015   | Teacher       | CE       | 1004-      | Elizalasth School District- School District                | ~       | 1001     | 14 2   |        | Jasuad   |
| 1234567            | Sandy                   | 201 2       | 09/01/2015   | Teacher       | CE       | 3001*      | Monmouth University Alternate Route Program_Long<br>Branch | K-6     | 1001     | 2475   | 1      | Accores  |
| 123678             | mania                   |             | 09/15/2015   | Teacher       | CE       | 14.96*     | New Jursey City University Billingual                      | 5       | 1480     | + 1629 |        | Is-swed  |
| 234 58G            | Rebecca                 |             | 09/01/2015   | Teacher       | CEAS     | 1007*      |                                                            | N-12    | 100-1    | 2475   |        | Approved |
| 301123             | and a state             |             | 09/13/2015   | Teacher       | œ        | 2          |                                                            |         | 0000     |        |        | Approved |
| 444444             | Last for leacher CEAS   | 1           | 02/22/2015   | Teacher       | CEAS     | \$130*     | Monmouth University-P3                                     | 5-12    | 1176     | 1791   | 8126   | ta swed  |

\* Add all of the requested information for the teacher:

\*Tracking number, First name, Last name, their email address, phone number and SS number

\*Employment Status(part time .10, .20,.30. etc to 1.00 full time)

\* Job Code and Endorsement Name :Click on drop down box and scroll to correct title teacher holds and the certificate they are working under.

\*Date Hired: Ex: 09/01/2017

\* Program Enrollment: is for **CE holders only**: Click on drop down and scroll to program that the candidate is attending

\* Additional Endorsement: Click on drop down box and scroll to additional certificate they are working under(ex. Students with disabilities)

- \* Program Enrollment: is for **CE holders only**: Click on drop down and scroll to program that the candidate is attending
- \* <u>Click on Save/Validate</u>. This <u>only saves</u> to your district's PLRMS page. The NJDOE <u>has not received the registration</u> until next steps of clicking on tracking number submitting see next pages 10-13

| Windstand Jup Prinds Under Status       Door 11 11 11       Email:       Imamanwabser@holmai.com         SSN:       Door 0000       Concert Sectors)       Employment Status:       0.10 V         SSN:       Door 0000       Concert Sectors)       Employment Status:       0.10 V         Traching Grade:       Door 0000       Door 0000       Door 0000       0.0000         Concert Sectors       Elementary 1003V Kindergarten       V       V         Do Code:       Elementary 1003V Kindergarten       V       V         Program Enrollment:       Tot/Elementary Stotod Trades F       V         Additional, Endorsement Name       Na       V       V         Additional, Endorsement Name       Na       V       V         Additional, Endorsement Name       Na       V       V         Additional, Endorsement Name       Na       V       V         Additional, Endorsement Name       Na       V       V         Additional, Endorsement Name       Na       V       V         Additional, Endorsement Name       Na       V       V         Additional, Endorsement Name       Na       V       V         Additional, Endorsement       Name       V       V         Men                                                                                                    | onal Licensure Registration Management System - Windows I                                                                                                    | nternet Explorer                              |                    |                               |  |
|----------------------------------------------------------------------------------------------------|----------------------------------------------------------------------------------------------------|-----------------------------------------------|--------------------|-------------------------------|--|
| Phone Number     Description     Email:     Imminisher Sphone Comparison       SN1     Description     Description     Description       Teaching Grade:     Description     Description     Description       Cattle Apps:     Email:     Description     Description       Cattle Apps:     Email:     Description     Description       Description     Email:     Description     Description       Description     Email:     Description     Description       Description     Description     Description     Description       Program Envolument:     Description     Description     Description       Additional Program Envolument:     Description     Description     Description       Additional Program Envolument:     Description     Description     Description       Additional Program Envolument:     Description     Description     Description       Additional Program Envolument:     Description     Description     Description       Additional Program Envolument:     Description     Description     Description       Additional Program Envolument:     Description     Description     Description       Additional Program Envolument:     Description     Description     Description       Additional Program Envolument:     Description </td <td>://homeroom3.state.nj.us/plrms/RC.do</td> <td></td> <td></td> <td></td> <td></td>                                                                                                    | ://homeroom3.state.nj.us/plrms/RC.do                                                                                                    |                                               |                    |                               |  |
| SSN:       Image: Status:       Image: Status:<                                                                                                    | Phone Number                                                                                                    | 609-111-1111                                  | Email:             | merriamwebster@hotmail.com    |  |
| 9591     Maxware     (maxware)     Employment Status:     0.10 ×       Taching Grades     Maxware     (maxware)     Data Hined:     0.00 / 2015       Contribute type:     CE     Status:     0.00 / 2015     (maxware)       Contribute type:     CE     Status:     0.00 / 2015     (maxware)       Contribute type:     CE     Status:     0.00 / 2015     (maxware)       Contribute type:     CE     Status:     Status:     Status:       Contribute type:     100 / Emmantary School Teacher in Grades R.5     Status:     Status:       Program Endoment:     Internet transmark     Maxware     Status:     Status:       Control School Teacher in Grades R.5     Status:     Status:     Status:       Control School Teacher in Grades R.5     Status:     Status:     Status:       Control School Teacher in Grades R.5     Status:     Status:     Status:       Control School Teacher in Grades R.5     Status:     Status:     Status:       Control School Teacher in Grades R.5     Status:     Status:     Status:       Control School Teacher in Grades R.5     Status:     Status:     Status:       Control School Teacher in Grades R.5     Status:     Status:     Status:       Control School Teacher in Grades R.5     Status:                                                                                                    |                                                                                                    | (**************************************       |                    |                               |  |
| New York     New York     Date Hired:     Date Hired:     Date Hired                                                                                                    | SSN:                                                                                                    | 300K-30K-3000K (XXX-3XX-3XXXX)                | Employment Status: | 0.10 🗸                        |  |
| CentRiftcate type:     CE       bb Code     Centraty 1003 Kholegartan       Enderstand School Teacher II Grades K.5     Image: School Teacher II Grades K.5       Program Envoltment:     Rular Flackensack       Additional, Probrem Envoltment:     Image: School Teacher II Grades K.5       Additional, Probrem Envoltment:     Image: School Teacher II Grades K.5       Additional, Probrem Envoltment:     Image: School Teacher II Grades K.5       Additional, Probrem Envoltment:     Image: School Teacher II Grades K.5       Additional, Probrem Envoltment:     Image: School Teacher II Grades K.5       Additional, Probrem Envoltment:     Image: School Teacher II Grades K.5       Additional, Probrem Envoltment:     Image: School Teacher II Grades K.5       Additional, Probrem Envoltment:     Image: School Teacher II Grades K.5       Additional, Probrem Envoltment:     Image: School Teacher II Grades K.5       Additional Probrem Envoltment:     Image: School Teacher II Grades K.5       Additional Probrem Envoltment:     Image: School Teacher II Grades K.5       Menter First Name:     Image: School Teacher II Grades K.5       Menter First Name:     Image: School Teacher II Grades K.5       Menter First Name:     Image: School Teacher II Grades K.5       Image: School Teacher II Grades K.5     Image: School Teacher II Grades K.5       Image: School Teacher II Grades K.5     Image: School Teacher II Grades K.5                                                                                                    | Teaching Grade:                                                                                                    | n/a 🖌                                         | Date Hired:        | 09/01/2015 (mm/dd/yyyy)       |  |
| Job Code:     Elementary 1003/ Kindergarten     Image: Status in the status in the status in                                     | Control Control of Control of Con |                                               |                    |                               |  |
| Job Code:     Endemtary 100% Endedgaten     Image: State State Stat                                    |                                                                                                    |                                               |                    |                               |  |
| Endorssement Name:     100 // Etementary School Teacher in Grades K - 0     Image: School Teacher in Grades K - 0       Program Envoluent:     Euges Indexement Name:     Image: School Teacher in Grades K - 0       Additional Endorssement Name:     Image: School Teacher in Grades K - 0     Image: School Teacher in Grades K - 0       Additional Endorssement Name:     Image: School Teacher in Grades K - 0     Image: School Teacher in Grades K - 0       Additional Endorssement Name:     Image: School Teacher in Grades K - 0     Image: School Teacher in Grades K - 0       Additional Program Envoluent:     Image: School Teacher in Grades K - 0     Image: School Teacher in Grades K - 0       Additional Program Envoluent:     Image: School Teacher in Grades K - 0     Image: School Teacher in Grades K - 0       Additional Program Envoluent:     Image: School Teacher in Grades K - 0     Image: School Teacher in Grades K - 0       Additional Program Envoluent:     Image: School Teacher in Grades K - 0     Image: School Teacher in Grades K - 0       Additional Program Envoluent:     Image: School Teacher in Grades K - 0     Image: School Teacher in Grades K - 0       Menter EstN:     Image: School Teacher in Grades K - 0     Image: School Teacher in Grades K - 0       Menter EstN:     Image: School Teacher in Grades K - 0     Image: School Teacher in Grades K - 0       Menter EstN:     Image: School Teacher in Grades K - 0     Image: School Teacher in Grades K - 0       Menter EstN:                                                                                                    | Job Code:                                                                                                    | Elementary/ 1003*/ Kindergarten               |                    | ~                             |  |
| Program Enrollment:     Rugers Hackensack     Na       Optitional:     Ima     Ima       Optitional:     Ima     Ima       Ima     Ima     Ima       Ima     Ima     Ima       Ima     Ima     Ima       Ima     Ima     Ima       Ima     Ima     Ima       Ima     Ima       I                                                                                                    | Endorsement Name:                                                                                                    | 1001/Elementary School Teacher in Grade       | as K - 6           | ~                             |  |
| Additional Endorsament Name     ma                                                                                                    | Program Enrollment:                                                                                                    | Butgers Hackensack                            |                    | <u> </u>                      |  |
| Additionally indersement Name     ma                                                                                                    |                                                                                                    |                                               |                    |                               |  |
| Additional Program Enrollment:     Ima       Additional Program Enrollment:     Ima       Additional Program Enrollment:     Ima       Mentor Information     Ima       Mentor Information     Ima       Mentor Informatin     Ima       Mentor Inf                                                                                                    | (Optional):                                                                                                    | n/a                                           |                    | ~                             |  |
| Additional     Inva       Additional     Inva       Additional     Pooran       Additional     Pooran       Additional     Pooran       Mentor Information     Mentor last Name:       Mentor First Name:     000-00-0000       Mentor SSN:     000-00-0000       Contact Name:     Contact Number       Contact Name:     Contact Number       Contact Number     Contact Number                                                                                                    | Additional Program Enrollment:                                                                                                    | n/a                                           |                    | ~                             |  |
| Additionally Fordersement Name na   Additionally Forderseme Evolution  Additional Provide Evolution  Menter First Name:  Menter First Name:  Menter SSN:  Contact Name  Contact Name  Co | (Obtional)                                                                                                    | 1                                             |                    |                               |  |
| Additional Program Enrollment:     Na       Contract Information     Mantor Inst Name:       Mentor First Name:     Contact Name:       Mentor SSN:     Contact Address       Contact Name:     Contact Address       Contact Name:     Ender Strate Name:       Contact Name:     Contact Address       Contact Name:     Ender Strate Name:                                                                                                    | (Optional):                                                                                                    | n/a                                           |                    | ~                             |  |
| Montor Information       Mentor First Name:     Lesie       Mentor SN:     Doo-do-dood       Contact Name:     Contact Address       Contact Name:     Contact Address       Contact Name:     Contact Address       Contact Name:     Contact Address       Contact Name:     Contact Address                                                                                                    | Additional Program Enrollment:                                                                                                    | D/a                                           |                    | ~                             |  |
| Mentor Information       Mentor First Name:     Losis       Mentor SSN:     000-00-0000       Contact Name:     Contact Address       Contact Name:     Contact Address       Contact Number:     Contact Number:       Contact Number:     Explore View Marco Number:                                                                                                    | (Optional)                                                                                                    |                                               |                    |                               |  |
| Mentor First Name:     Laste     Mentor last Name:     White       Mentor 5SN:     000-00-000     (NRS-KK-NNRK)       Contact Name     Contact Address     Contact Number       Contact Name     Contact Address     Contact Number       Kestings Resterna     100 Inversions Million     G00-277-0007                                                                                                    | Mentor Information                                                                                                    |                                               |                    |                               |  |
| Mentor SSN:         C00-00-0000         (vor-vor-locor)           Contact Number         Contact Address         Contact Number         Contact Email           Losing Vietnemt         Etito Proving Units (International Social Soci                                                                                                    | Mentor First Name:                                                                                                    | Loslio                                        | Mentor last Name:  | White                         |  |
| Contact Name         Contact Address         Contact Number         Contact Email           Address         Contact Number         Contact Email           Address         Contact Number         Contact Email                                                                                                    | Mentor SSN:                                                                                                    | 000-00-0000                                   |                    |                               |  |
| Contact Number Contact Address Contact Number Contact Enhancement Contact Number Contact Enhancement Contact Number Contact Number                                                                                                    |                                                                                                    |                                               |                    |                               |  |
| Ashiey Bencan 100 Rvierview Plaza, Trenton 609-777-9997 ashiey.bencan@doe.state.nj.us                                                                                                    | Contact Name                                                                                                    | Contact Address                               | Contact Number     | Contact Email                 |  |
|                                                                                                    | Ashley Bencan                                                                                                    | 100 Rvierview Plaza, Trenton                  | 609-777-9997       | ashley.bencan@doe.state.nj.us |  |
|                                                                                                    |                                                                                                    | Save/Validate                                 | Welcome Page       |                               |  |
| Save/Validate Welcome Page                                                                                                    |                                                                                                    |                                               |                    |                               |  |
| Save/Validate Welcome Page                                                                                                    | Email: DO                                                                                                    | EIT@doe.state.nj.us for technical difficuties | DOE Homeroom       |                               |  |

9

#### **Entering Registration continued/Submitting Registration:**

\* In order to begin the process of submitting the registration to the NJDOE <u>click on the</u> <u>teachers tracking number</u>; EX: click on Smith Smith tracking number (1111111)

| 🚈 Provisional Licensure Registration Management System - Windows Internet Explorer                  |                                      |                |        |                   |                  |          |                |                       |       |       | ~     |       |        |  |   |
|----------------------------------------------------------------------------------------------------|--------------------------------------|----------------|--------|-------------------|------------------|----------|----------------|-----------------------|-------|-------|-------|-------|--------|--|---|
| CS https:/                                                                                          | /homeroom3. <b>state.nj.us</b> /plrm | s/RC.do        |        |                   |                  |          |                |                       |       |       |       |       |        |  |   |
| New Jersey Provisional Licensure Registration Management System                                     |                                      |                |        |                   |                  |          |                |                       |       | Print |       |       |        |  |   |
| District: NJDOE Off Click the button to add a new record : Add Teacher ES Professional Add an Admin |                                      |                |        |                   |                  |          |                |                       |       |       | -     |       |        |  |   |
|                                                                                                    |                                      |                |        | Pro               | visional Li      | cense    | Registr        | ation Status          |       |       |       |       |        |  |   |
|                                                                                                    | Directions: Once you                 | i have begun a | regist | ration, you will  | be able to acces | s that r | egistration vi | a the tracking number |       |       |       |       |        |  |   |
|                                                                                                    | Overview of Existing                 | g Records      | _      |                   |                  |          |                |                       | _     |       |       |       |        |  |   |
|                                                                                                    | Tracking Number                      | Nome           | SSN    | Date Hired        | Certification    | туре     | Job Code       | Program Enrollment    | Grade | End.1 | End.2 | End.3 | Status |  |   |
|                                                                                                    | 111111                               | a mith a mith  |        | 09/01/2015        | Teacher          | CE       | 1000           | Kean University- P3   | na    | 1013  |       |       | Saved  |  |   |
| L                                                                                                   |                                      |                | Emails | DOEIT@dee.state.r | Export Your Dat  | eutles   | Back to Wel    | come Page             |       |       |       |       |        |  |   |
|                                                                                                    |                                      |                |        |                   |                  |          |                |                       |       |       |       |       |        |  |   |
|                                                                                                    |                                      |                |        |                   |                  |          |                |                       |       |       |       |       |        |  |   |
|                                                                                                    |                                      |                |        |                   |                  |          |                |                       |       |       |       |       |        |  | ~ |

- Once the tracking number is clicked on:
  - \* Teachers information entered will appear
  - \* Click on Submit to continue the process of sending to NJDOE continue pg 11 -13

| SN: IIIIIII (market)   SN: IIIIIII (market)   Teching case: IIIIIII (market)   Die Teching case: IIIIIIII (market)   Die Teching case: IIIIIIII (market)   Die Teching case: IIIIIIIIIIIIIIIIIIIIIIIIIIIIIIIIIIII                                                                                                    | s://homeroom3.state.nj.us/plrms/RC.do        |                                   |                                |                          |                |          |
|----------------------------------------------------------------------------------------------------|----------------------------------------------|-----------------------------------|--------------------------------|--------------------------|----------------|----------|
| Teaching Gadii: Pi with pi with the type:   Teaching Gadii: Pi with the type:   Date Hread: Dot 10015                                                                                                    | SSN:                                         | 111-11-1111 (xxx-xx-xxxx)         | Employment Status:             | 0.10 🗸                   |                |          |
| Date Hind: Devol/2015   model: Elemintary 1000/ Preschool   Dato Code: Elemintary 1000/ Preschool   File File   Pooran Encollment: Ma   Additional Footspinonin Ma   Additional Footspinonin Ma   Additional Footspinonin Ma   Additional Footspinonin Ma   Additional Footspinonin Ma   Additional Footspinonin Ma   Additional Footspinonin Ma   Mentor Ista Name: Ma   Mentor Statis Doo 00000   (extrement) Achieve NJ Batting Vers 2   Additeo NJ Batting Vers 1 Ma   Achieve NJ Batting Vers 2 Ma   Achieve NJ Batting Vers 4 Ma   Achieve NJ Batting Vers 4 Ma   Achieve NJ Batting Vers 4 Ma   Achieve NJ Batting Vers 4 Ma   Achieve NJ Batting Vers 4 Ma   Mentor Statis Max   Achieve NJ Batting Vers 4 Ma   Mentor Statis Max   Achieve NJ Batting Vers 4 Ma   Mentor Statis Max   Mentor Statis Max   Mentor Statis Max   Mentor Statis Max   Mentor Statis Max   Mentor Statis Max   Mentor Statis Max   Mentor Statis Max   Mentor Statis Max   Mentor Statis Max   Mentor Statis Max   Mentor Statis Max   Mentor Statis <td< td=""><td>Teaching Grade:</td><td>P-3 🗸</td><td>Certificate type:</td><td>CE</td><td></td><td></td></td<>                                                                                                    | Teaching Grade:                              | P-3 🗸                             | Certificate type:              | CE                       |                |          |
| Job Code: Emmentary 1000/ Preschool   Endorsement Name: Na   Piceria Ta   Piceria Ta   Additional Endorsement Ta   Additional Endorsement Ta   Mentor Sixi 000-00-0000   Concorrect Achieve NJ Rating Year 2   Achieve NJ Rating Year 1 Ma   Achieve NJ Rating Year 3 Achieve NJ Rating Year 4   Achieve NJ Rating Year 3 Ta   Achieve NJ Rating Year 4 Ta <b>Deade the data before you submit.</b>                                                                                                    | Date Hired:                                  | 09/01/2015 (mm/dd/yyyy)           |                                |                          |                |          |
| Endorsement Name: Na   Program Endorsement: Na   Additional (Endorsement) Na   Additional (Endorsement) Na   Additional Endorsement) Na   Additional Endorsement) Na   Achieve NJ Rating Vear 1 Na   Achieve NJ Rating Vear 1 Na   Achieve NJ Rating Vear 1 Na   Achieve NJ Rating Vear 1 Na   Achieve NJ Rating Vear 1 Na   Achieve NJ Rating Vear 1 Na   Achieve NJ Rating Vear 1 Na   Achieve NJ Rating Vear 1 Na   Achieve NJ Rating Vear 3 Ma   Bater de Add Registrations Ma   Manne de Add R                                                                                                    | Job Code:                                    | Elementary/ 1000/ Preschool       |                                | <b>~</b> ]               |                |          |
| Program Enrollment: Na   Additional Endorsement: Na   Additional Endorsement: Na   Mentor IssN: 000-00-0000   (cor+xx-xx)   Achieve NJ Rating Year 1 [na Achieve NJ Rating Year 2 [na Achieve NJ Rating Year 3 [na Achieve NJ Rating Year 4 [na Achieve NJ Rating Year 4 [na Achieve NJ Rating Year 3 [na Achieve NJ Rating Year 4 [na Achieve NJ Rating Year 4 [na Achieve NJ Rating Year 4 [na Achieve NJ Rating Year 3 [na Achieve All Registrations Weich All Registrations Weich All Registrations Weich All Registrations Weich All Registrations Weich All Registrations Mentor Page Delete This Registration                                                                                                    | Endorsement Name:                            | n/a                               |                                |                          | ~              |          |
| Additional Endorsement Ina   Additional Programsi): Ina   Additional Programsi): Ina   Additional Programsi): Ina   Additional Programsi): Ina   Additional Programsi): Ina   Additional Programsi): Ina   Additional Programsi): Ina   Additional Programsi): Ina   Additional Programsi): Ina   Mentor First Name: NA   Mentor SSN: 000-00-0000   (xx-x-xxx)   Achieve NJ Rating Year 2 Ina Achieve NJ Rating Year 3 Ina Achieve NJ Rating Year 4 Ina Achieve NJ Rating Year 3 Ina Delete This Registration                                                                                                    | Program Enrollment:                          | n/a                               |                                | ~                        |                |          |
| Additional: Costional: Ina   Additional: Costional: Ina   Additional: Costion                                                                                                    | Additional Endorsement<br>Name (Optional):   | n/a                               |                                |                          | ~              |          |
| Additional Fordorsonent<br>Additional Fordorsonent<br>Additional Program<br>Mentor First Name:<br>Mentor First Name:<br>Mentor SN:<br>D00-00-0000<br>(we-w-x.xxx)<br>Achieve NJ Rating Year 1 Ma<br>Achieve NJ Rating Year 2 Ma<br>Achieve NJ Rating Year 3 Ma<br>Achieve NJ Rating Year 4 Ma<br>Achieve NJ Rating Year 4 Ma<br>Achieve NJ R | Additional Program<br>Enrollment (Optional): | n/a                               |                                | ~                        |                |          |
| Addibilitation Proprima;; In/a   Mentor First Name: N/A   Mentor SSN: 000-00-0000   (wx-x-xxxx)   Achieve NJ Rating Year 1 [N/a Achieve NJ Rating Year 2 [N/a Achieve NJ Rating Year 3 [n/a Chieve NJ Rating Year 4 [n/a] Achieve NJ Rating Year 4 [n/a] Bease check all the data before you submit. Save/Yalidate Submit Yew All Registrations Welcome Page Delete This Registration                                                                                                    | Additional Endorsement<br>Name (Optional):   | n/a                               |                                |                          | ~              |          |
| Mentor First Name:       N/A         Mentor SSN:       000-00-0000         Quere NJ Evaluation       Quere NJ Rating Year 2         Achieve NJ Rating Year 3       Achieve NJ Rating Year 4         Achieve NJ Rating Year 3       Achieve NJ Rating Year 4         Mentor SSN:       Delete This Registration         Delete This Registration       Welcome Page         Delete This Registration       Delete This Registration                                                                                                    | Additional Program<br>Enrollment (Optional): | n/a                               |                                | ~                        |                |          |
| Mentor SSN:       000-00-0000       (xxx-xx-xxx)         Achieve NJ Evaluation       Achieve NJ Rating Year 2       10/4       Image: Chieve NJ Rating Year 2       Image: Chieve NJ Rating Year 4       Image: Chieve NJ Rating Year 4       Image: Chieve NJ Rating                                                                                                    | Mentor First Name:                           | N/A                               | Mentor last Name:              | N/A                      |                |          |
| Achieve NJ Evaluation Achieve NJ Rating Year 1 11/2 Achieve NJ Rating Year 2 11/2 Y Achieve NJ Rating Year 3 11/2 Achieve NJ Rating Year 4 11/2 Y Achieve NJ Rating Year 3 11/2 Y Achieve NJ Rating Year 4 11/2 Y December 2 11/2 Y Achieve NJ Rating Year 4 11/2 Y Achieve NJ Rating Year 4 1                                                                                                    | Mentor SSN:                                  | 000-00-0000 (xxx-xx-xxxx)         |                                |                          |                |          |
| Achieve NJ Rating Year 1 17/2 Achieve NJ Rating Year 2 17/2 Achieve NJ Rating Year 3 17/2 Achieve NJ Rating Year 4 17/2 Achieve NJ Rating Year 4 17/2 Achiev                                                                                                    | Achieve NJ Evaluatio                         | n                                 |                                |                          |                |          |
| Achieve NJ Rating Year 3 11/2 Achieve NJ Rating Year 4 11/2 Achieve NJ Rating Year 4 11/2 Achiev                                                                                                    | Achieve NJ Rating Year 1                     | n/a 🗸                             | Achieve NJ Rating Year 2       | n/a 💙                    |                |          |
| Please check all the data before you submit.           Save/Validate         Submit         View All Registrations         Welcome Page         Delete This Registration                                                                                                    | Achieve NJ Rating Year 3                     | n/a 💙                             | Achieve NJ Rating Year 4       | n/a 💙                    |                |          |
| Save/Validate         Submit         View All Registrations         Welcome Page         Delete This Registration                                                                                                    |                                              |                                   |                                |                          |                |          |
| Save/Validate Submit View All Registrations Welcome Page Delete This Registration                                                                                                    |                                              | Please check                      | all the data before you submit |                          |                |          |
|                                                                                                    | Sav                                          | ve/Validate Submit View All Regis | strations Welcome Page         | Delete This Registration |                |          |
|                                                                                                    |                                              |                                   |                                |                          | and the second | - t - 9: |

#### Entering Registration continued/Submitting Registration:

The Statement of Assurances page will appear after clicking on submit.

Please read and complete/verify information requested:

Enter date this position is effective (mm/dd/yyyy):

Check box \_\_\_\_\_I certify that I have the authority to verify the submitted information is both accurate and correct.

Then click Validate and Submit then click on finish.

Submission of registration to NJ DOE PTP is than complete .

| - (a) (a) https://home  | vrčom 3. state "jukyplimu/RC.do P. – C. 💋 Provisional Licensure Regist ×                                                                                                    |                               |
|-------------------------|----------------------------------------------------------------------------------------------------|-------------------------------|
| le Edit View Favorites  | Tools Help                                                                                                    | Certification & Induction     |
| 50                      | New Jersey Provisional Licensure Registration Management System                                                                                                    | LogOff   Print                |
| Department of Education | Statement of Assurance                                                                                                    |                               |
|                         | District ID-9999                                                                                                    |                               |
|                         | Tracking Number:11111                                                                                                    |                               |
|                         | This is to certify that joe joe , 55# 111-11-1111, has been assured of a position requiring New Jersey certification and that they hold the appropriate certification for that position.                                                                          |                               |
|                         | I verify that the employee meets the requirements for a provisional license pursuant to N.J.A.C.6A.9B-8.4.                                                                                                    |                               |
|                         | I verify that this employee is enrolled or intends to enroll in an in-state, NJ DOE approved program, if applicable.                                                                                                    |                               |
|                         | I verify that this employee has been assigned a mentor who meets the requirements in N.J.A.C.6A:9C-5.                                                                                                    |                               |
|                         | I verify that this employee will be included in the evaluation process, allowing for standard certification under 6A:9B-8.6 and conducted pursuant to N.J.A.C.<br>6A:10.                                                                                          |                               |
|                         | Enter date this position is effective (nm/dd/yyyy):                                                                                                    |                               |
|                         | □ I certify that I have the authority to verify the submitted information is both accurate and correct.                                                                                                    |                               |
|                         |                                                                                                    |                               |
|                         | Validate and Submit                                                                                                    |                               |
|                         | Signife New James Department of Education Process please contact Provisional Teacher Process                                                                                                    | nercom                        |
|                         | For access or technical questions please contact User Support at: DOEIT@doe.state.nj.us NJ Department Of Ed                                                                                                    | ucation                       |
|                         |                                                                                                    | ◆ ♥ 5/16/2017                 |
| dit View Favorites To   | määtätenjuä/piimä/ktC.do<br>ja + O B Provisional Licensure Regist ×                                                                                                    | 1.0.1 2~                      |
| httpnj.gov-counties-me  | r 🕐 http://www.state.nj.us.=edu 🦻 https://education.state.nj.u 🥙 Provisional Licensure Regi 🤰 New Jensey Department o 🐺 Certification & Induction                                                                                                    | 🐺 Certification & Induction - |
| New Jersey              | New Jersey Provisional Licensure Registration Management System                                                                                                    | LogOff   Print                |
|                         | Statement of Assurance                                                                                                    |                               |
|                         | District ID:9999                                                                                                    |                               |
|                         | Tracking Number:111111                                                                                                    |                               |
|                         | This is to certify that joe joe . SS# 111-11-1111, has been assured of a position requiring New Jersey certification and that they hold the appropriate certification for that position.                                                                          |                               |
|                         | I verify that the employee meets the requirements for a provisional license pursuant to N.J.A.C.6A.9B-8.4.                                                                                                    |                               |
|                         | I verify that this employee is enrolled or intends to enroll in an in-state, NJ DOE approved program, if applicable.                                                                                                    |                               |
|                         | I verify that this employee has been assigned a mentor who meets the requirements in NJAC 6A 9C.5.<br>I verify that this employee will be included in the evaluation process, allowing for standard certification under 6A.9B.8.6 and conducted pursuant to NJAC. |                               |
|                         | Enter date this position is effective (mm/dd/yyyy): 09/20/2017                                                                                                    |                               |
|                         | ✓ I certify that I have the authority to verify the submitted information is both accurate and correct.                                                                                                    |                               |
|                         | Finish                                                                                                    |                               |
|                         | ©2015 New Jersey Department of Education                                                                                                    |                               |
| For                     | questions about the Provisional Teacher Process please contact Provisional Teacher Process DOE + A Contract Provisional Teacher Process DOE + A Contract Visor Support at: DOE Tradeos state.nl.us NJ Department OF                                               | lomeroom<br>Education         |

<u>Entering Registration continued/Registration submitted</u> will appear and this will verify NJDOE has received registration and can begin review and issuance of a provisional license

To enter another teacher in your district into the PTP with PLRMS click on Enter Data

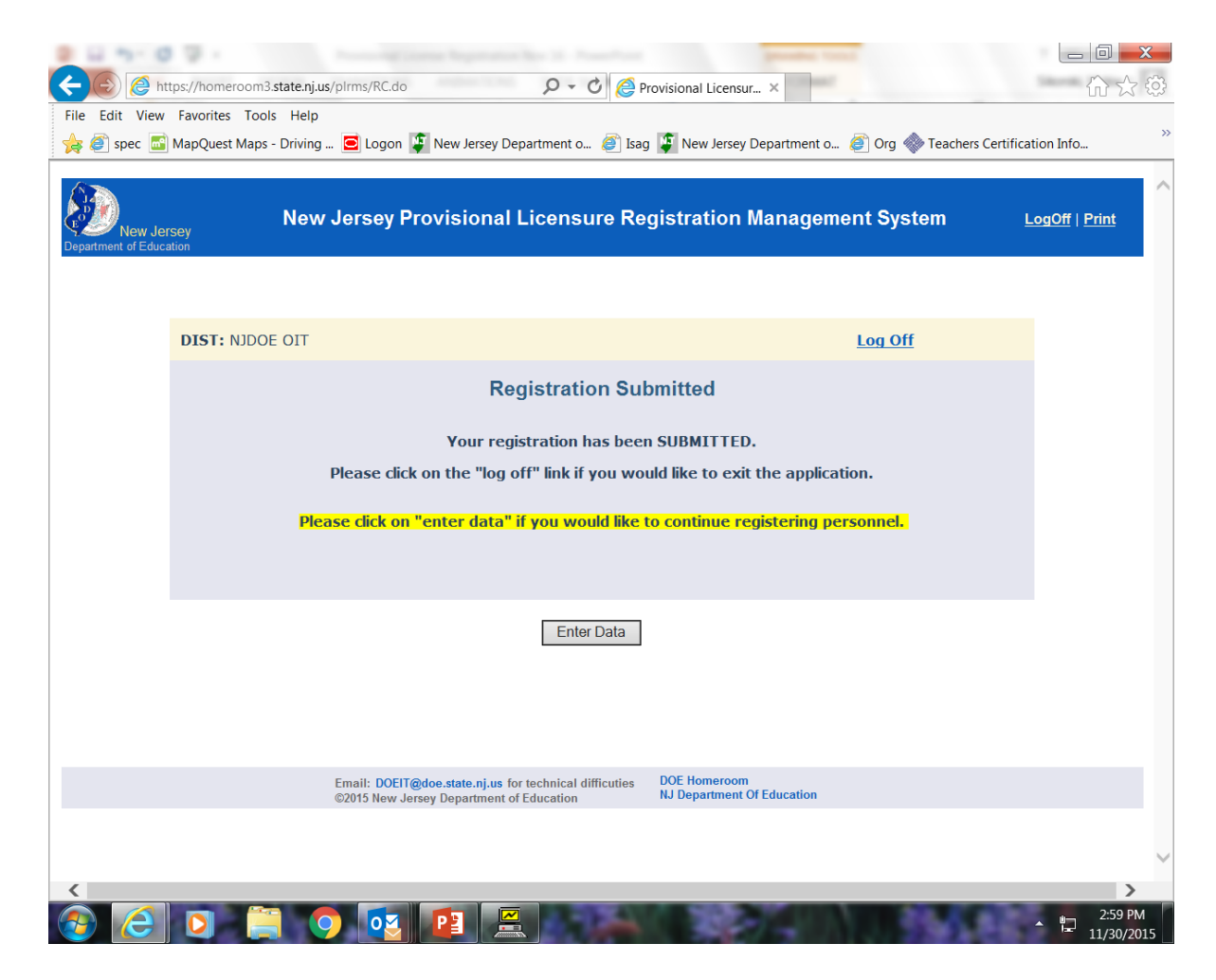

#### Enter registrations continued/Enter registrations for additional teachers.

The screen of where all candidates you have entered into PLRMS for your district will appear. \* Select add a teacher and return to directions pages 7-13 to repeat.

#### **Teacher Status:**

<u>Saved:</u> Your district has saved the candidate's registration to district PLRMS list <u>Submitted:</u> Candidate's registration has been submitted to NJ PTP and is being reviewed by staff <u>Approved:</u> Registration has been approved and provisional license will be issued shortly <u>Issued:</u> Provisional license has been issued by PTP staff and provisional license information can be accessed at <u>TCIS</u>

**<u>Terminated</u>**: Date provisional teacher was terminated from provisional teaching position.

| District: NJBO     | E OII                 |             |               | с             | lick the | button to   | add a new record : Add Teachor                                                                                   | S Prole | ssional |       | Add an | Admin    |
|--------------------|-----------------------|-------------|---------------|---------------|----------|-------------|----------------------------------------------------------------------------------------------------|---------|---------|-------|--------|----------|
|                    |                       |             | Prov          | isional L     | .icen    | se Re       | gistration Status                                                                                                |         |         |       |        |          |
| Directions: O      | nce you have begun a  | registratio | n, you will b | e able to acc | ess tha  | t registra  | stion via the tracking number                                                                                    |         |         |       |        |          |
| Overview of I      | Existing Records      |             |               |               |          |             | a second and a second second second second second second second second second second second second second second |         |         | man   |        |          |
| Tracking<br>Number | Néme                  | 5.SN        | Date<br>Hired | Certification | Турю     | Jub<br>Code | Program Earolment                                                                                                | Grade   | End.1   | End.2 | End.3  | Status   |
| 123123567          | black                 | 234 ·<br>56 | 85/21/2013    | Teacher       | Œ        | 1000        | Essee County- Montchie School District                                                                           | H-8     | 1132    | 2475  |        | lased    |
| 123456             | enary I               |             | 09/14/2015    | Teacher       | CE       | 1004*       | Elizabeth School District- School District                                                                       | A.S     | 1001    |       |        | lasued   |
| 1234567            | Sandy                 |             | 09/01/2015    | Teacher       | Œ        | 100 1*      | Monmouth University Attemate Route Program_Long<br>Branch                                                        | K-6     | 100 1   | 2175  |        | Approved |
| 123678             | mang                  |             | 09/15/2015    | Tsacher       | Œ        | 1436'       | Hew Jarsey City University Billingual                                                                            | 5       | 1480    | 1629  |        | lsaved   |
| 234586             | Rebecca               |             | 09/01/2015    | Teacher       | CEAS     | 1007        |                                                                                                    | N-12    | 1001    | 2175  |        | Approved |
| 301123             | Inter                 |             | 09/13/2015    | Teacher       | Œ        |             |                                                                                                    | RB      | 0000    |       |        | Approved |
|                    | tast for leacher CEAS |             | 02/22/2015    | Teacher       | CEAS     | \$130*      | Monnauth Uswarady-P3                                                                                             | 5-12    | 1176    | 1191  | \$176  | Issued   |

## **Transferring Registrations**

• Candidates who were in a prior district and have not completed the PTP can be transferred and registered by your district by clicking on transfer registration

|              | District Name: PISCATAWAY TWP User Name: SUPER                                                                                                    |  |
|--------------|----------------------------------------------------------------------------------------------------|--|
| T<br>P<br>st | his is the online registration system for Provisional Licenses for Teachers, Administrators and Educational Service<br>rofessionals. Please input your district's contact information if this is the <i>first</i> time that you are accessing the<br>ystem.                                                                                                    |  |
| P            | lease review this Instructions Manual in order to have a better understanding of the systems requirements. The<br>resentation will open up in a separate window. You may close the window after you review it and continue with your<br>ystem.                                                                                                    |  |
| c            | andidate Registration and Instructions Manual (pdf) Contact Information Enter Registration Transfer Registration                                                                                                    |  |
| Em.          | NIL DOLF Texture and the second second secon |  |
|              |                                                                                                    |  |
|              |                                                                                                    |  |
|              |                                                                                                    |  |
|              |                                                                                                    |  |

Enter candidate tracking number you wish to transfer:

| Provisional Licensure Registration Manage https://homeroom3.state.nj.us/plrms/F | gement System - Windows Inte<br>RC.do                | met Explorer                                        |                                            |                          |
|---------------------------------------------------------------------------------|------------------------------------------------------|-----------------------------------------------------|--------------------------------------------|--------------------------|
| New Jersey<br>Department of Education                                           | New Jerse                                            | y Provisional Licensure Registration Mana           | ngement System                             | CogOff   Print           |
|                                                                                 |                                                      | Transfer License - Part1                            |                                            |                          |
|                                                                                 |                                                      | Search by Tracking Number go                        |                                            |                          |
|                                                                                 |                                                      | Welcome Page                                        |                                            |                          |
|                                                                                 | Email: DOEIT@doe.state.r<br>©2015 New Jersey Departr | ijue for technical difficutios<br>nent of Education | DOE Homeroom<br>NJ Department Of Education |                          |
|                                                                                 |                                                      |                                                     |                                            |                          |
|                                                                                 |                                                      |                                                     |                                            |                          |
|                                                                                 |                                                      |                                                     |                                            |                          |
|                                                                                 |                                                      |                                                     |                                            |                          |
|                                                                                 |                                                      |                                                     |                                            |                          |
|                                                                                 | <b>9</b>                                             |                                                     | 100 A 100 A                                | ← 10 7:54 AM<br>2/1/2016 |

### Transfer Registration continued..

• Verify candidate that you want to transfer by clicking on yes or no.

| https://homeroom3.state.nj.us/pirms/RC.do |                                                                                         |                                   |                                            |                |
|-------------------------------------------|-----------------------------------------------------------------------------------------|-----------------------------------|--------------------------------------------|----------------|
| New Jersey                                | New Jersey Provisional Lice                                                             | ensure Registration               | n Management System                        | LogOff   Print |
|                                           |                                                                                         |                                   |                                            |                |
|                                           | Transfe                                                                                 | er License - Part2                |                                            |                |
|                                           | Provisional Lice                                                                        | ense Registration Informat        | ion                                        |                |
|                                           | Tracking Number                                                                         | Name                              | SSN                                        |                |
|                                           | 111111                                                                                  | Ken Ken                           | 111-11-111                                 |                |
|                                           | Please make sure this is the right person who's L                                       | icense you would like to trans    | fer.                                       |                |
|                                           | If this person is the correct license holder please                                     | click the "Yes" button.           |                                            |                |
|                                           | If this person is <u>nor</u> the correct license holder the                             | n please click the "No" button.   |                                            |                |
|                                           | If you click the "Yes" button the Welcome Page v<br>continue with the transfer process. | vill come up. Please click the" E | Enter Registration" button to              |                |
|                                           |                                                                                         | Yes No                            |                                            |                |
|                                           |                                                                                         |                                   |                                            |                |
| 1<br>o                                    | mail: DOEIT@doe.state.nj.us for technical difficuties                                   |                                   | DOE Homeroom<br>NJ Department Of Education |                |
|                                           |                                                                                         |                                   |                                            |                |
|                                           |                                                                                         |                                   |                                            |                |
|                                           |                                                                                         |                                   |                                            |                |
|                                           |                                                                                         |                                   |                                            |                |
|                                           |                                                                                         |                                   |                                            |                |
|                                           |                                                                                         |                                   |                                            |                |
|                                           |                                                                                         |                                   |                                            | ~              |
| 2                                         |                                                                                         |                                   |                                            | * 12 8:02 AM   |

• After clicking yes, the homepage will appear

| Provisional Licensure Regis | stration Management System - Windows Internet Explorer a plus (#/bites/86 - do.                                                                                                    |   |
|-----------------------------|----------------------------------------------------------------------------------------------------|---|
| Department of Education     | New Jersey Provisional Licensure Registration Management System                                                                                                    | ^ |
|                             | District Name: PISCATAWAY TWP User Name: SUPER                                                                                                    |   |
|                             | This is the online registration system for Provisional Licenses for Teachers, Administrators and Educational Service<br>Professionals. Please input your district's contact information if this is the <i>first</i> time that you are accessing the<br>system. |   |
|                             | Please review this Instructions Manual in order to have a better understanding of the systems requirements. The<br>presentation will open up in a separate window. You may close the window after you review it and continue with your<br>system.              |   |
|                             | Candidate Registration and Instructions Manual (pdf) Contact Information Enter Registration Transfer Registration                                                                                                    |   |
|                             | Email: DOEIT@doe.state.nj.us for technical difficutios DOE Homoroom S2015 New Jarsey Department of Education NJ Department of Education                                                                                                    |   |
|                             |                                                                                                    |   |
|                             |                                                                                                    |   |
|                             |                                                                                                    |   |
|                             |                                                                                                    | ~ |
|                             |                                                                                                    |   |

 You must continue by clicking on enter registrant and the candidate will appear on your district list

#### Transfer Registration continued:

Click on the candidates tracking number

Follow directions from pages 9-13 and adjust the registration information for your district

| visional Licensure Registration Matter<br>tps://homeroom3.state.nj.us/plrm | nagement Sys                                                                                                    | stem - Windows In | ternet Explorer | Provide State    |          | Manadhar, 1920 |                       |         |        |        |       |            |              |
|----------------------------------------------------------------------------|----------------------------------------------------------------------------------------------------|-------------------|-----------------|------------------|----------|----------------|-----------------------|---------|--------|--------|-------|------------|--------------|
| New Jersey<br>rtment of Education                                          |                                                                                                    | New Jers          | ey Provis       | ional Licer      | nsure    | Registra       | ation Manageme        | ent Sys | stem   |        |       | LogOff   I | <u>Print</u> |
| District: ROCKAWAY                                                         | District: ROCKAWAY TWP       Click the button to add a new record : Add Teacher       Ed. Services       Add an Admin |                   |                 |                  |          |                |                       |         |        |        |       |            |              |
|                                                                            |                                                                                                    |                   | Provi           | sional Lice      | ense l   | Registra       | tion Status           |         |        |        |       |            |              |
| Directions: Once you                                                       | u have beg                                                                                                    | un a registratio  | on, you will be | able to access t | that reg | istration via  | the tracking number   |         |        |        |       |            |              |
| Overview of Existin                                                        | g Records                                                                                                    | CON               | Data Ular d     | C                | Trees    | Job Code       | Due and a family seat | Grada   | Enda   | End 2  | End 2 | Chattan    |              |
| 111111                                                                     | Ken Ken                                                                                                    | 111-11-1111       | 09/01/2015      | Teacher          | CE       | 1000           | Program Enrollment    | na      | End.1  | End.2  | End.3 | Saved      |              |
|                                                                            |                                                                                                    |                   |                 |                  |          |                |                       |         |        |        |       |            |              |
|                                                                            |                                                                                                    |                   |                 |                  |          |                |                       |         |        |        |       |            |              |
|                                                                            |                                                                                                    |                   |                 |                  |          |                |                       |         |        |        |       |            |              |
|                                                                            |                                                                                                    |                   |                 |                  |          |                |                       |         |        |        |       |            |              |
|                                                                            | <b>9</b>                                                                                                    | P3 2              |                 |                  |          |                |                       |         | aroed. | 6-5-53 | 1423  | ▲ 8-<br>1- | 8:2<br>2/1   |

## Tracking Number Availability

• To determine if candidate is in PLRMS with a prior district please enter candidate's tracking number.

|                                       | - New Agency - State for Agency - State of the State of the State of t |                                         |
|---------------------------------------|----------------------------------------------------------------------------------------------------|-----------------------------------------|
| ← → @ http://                         | 10.8.142.80:8080/PLRMS/RC.do $\mathcal{O}  e \mathcal{O}$ 🖸 Teachers Certification Informat 🖉 Provisional Licensure Regist                                                                                                    | × 价☆⇔                                   |
| File Edit View Fa                     | vorites Tools Help                                                                                                    | 🗴 😤 Convert 👻 🖻 Sele                    |
| 👍 🔳 ASAH Membe                        | er Schools – 😰 httpwww.state.nj.us-edu 诸 httpseducation.state.nj.u 🍘 Provisional Licensure Regi 🍞 New Jersey Department o 🖻 Logon (2) 😰 C                                                                                                    | ertification & Induction >>>            |
| New Jersey<br>Department of Education | New Jersey Provisional Licensure Registration Management System                                                                                                    | LogOff   Print                          |
|                                       | District Name: NJDOE OIT User Name: SUPER                                                                                                    |                                         |
|                                       | Tracking Number Availability - Part1                                                                                                    |                                         |
|                                       | Please enter the candidates Tracking Number: 111112 go                                                                                                    |                                         |
|                                       | Welcome Page                                                                                                    |                                         |
|                                       | ©2015 New Jersey Department of Education                                                                                                    |                                         |
|                                       | For access or technical questions please contact DDEIT@doe.state.nj.us For questions about the Provisional Teacher Process please contact Provisional Teacher Process NJ I                                                                                                    | DOE Homeroom<br>Department Of Education |

## Tracking Number Availability cont.

• If they have been registered by a prior district follow directions for transfer registration slides 14-16.

| C C http://10.8.142.80:8080/PLMS/RC.do     C C C Teachers Certification Informat Provisional Licensure Regist ×     File Edit View Favorites Tools Help     Department of Education     New Jersey Provisional Licensure Regist     New Jersey Provisional Licensure Registration Management System     Tracking Number Availability - Part2                                                                                                    | Convert → Sete<br>Convert → Sete<br>LogOff   Print |
|----------------------------------------------------------------------------------------------------|----------------------------------------------------|
| File Edit View Favorites Tools Help<br>File Edit View Favorites Tools Help<br>File Edit View Favorites Tools Help<br>ASAH Member Schools – In http:www.state.nj.us-edu In https:-education.state.nj.u In the provisional Licensure Regis New Jersey Department o In Logon (2) In Certification & Induction<br>New Jersey Provisional Licensure Registration Management System<br>Department of Education<br>Tracking Number Availability - Part2 | Convert V Sele                                     |
| ASAH Member Schools 😰 http:www.state.nj.us-edu 👔 https:-education.state.nj.u 🍘 Provisional Licensure Regi 🕽 New Jersey Department o 🖻 Logon (2) 😰 Certification & Induction          Image: State of Education       New Jersey Provisional Licensure Registration Management System         Image: State of Education       Tracking Number Availability - Part2                                                                                | LogOff   Print                                     |
| New Jersey Department of Education         New Jersey Provisional Licensure Registration Management System           Tracking Number Availability - Part2                                                                                                    | LogOff   Print                                     |
| Tracking Number Availability - Part?                                                                                                    |                                                    |
| Fracking Number Availability - Faitz                                                                                                    |                                                    |
| Tracking Number District id                                                                                                    |                                                    |
| 111112 9999                                                                                                    |                                                    |
|                                                                                                    |                                                    |
| This Tracking Number has been registered in the above district and is not available for registration in your district.                                                                                                    |                                                    |
| You can use the Transfer Process in this case. Please go back to the Welcome Page and click on the "Transfer Registration" button.                                                                                                    |                                                    |
| Search Another Tracking Number Welcome Page                                                                                                    |                                                    |
| ©2015 New Jersey Department of Education                                                                                                    |                                                    |
| For access or technical questions please contact DOEIT@doe.state.nj.us DOE Homeroom For questions about the Provisional Teacher Process please contact Provisional Teacher Process NJ Department Of Education                                                                                                    |                                                    |

# **Enter Evaluation Ratings**

- To Enter into Evaluations Click on Evaluation Ratings Tab
  - The Department will keep track of provisional teachers' summative evaluation ratings through the PLRMS.
  - Upon opening the PLRMS application, authorized school/district certification staff should click on "Enter Evaluation Ratings" and select from the drop-down list the correct summative evaluation rating for each provisional teacher who was evaluated.

| 2 11 11 10 1       | - Aller - Aller - Alle |                                            |                    |
|--------------------|----------------------------------------------------------------------------------------------------|--------------------------------------------|--------------------|
| < 🕞 🖉 http://      | 10.8.142.80:8080/PLRMS/Login.do $\mathcal{O}$ - $\mathcal{O}$ Einstein Certification Informat 🧞 Provisional Lie                                                                                                    | censure Regist ×                           | 合公袋                |
| File Edit View Far | vorites Tools Help                                                                                                    | ×                                          | 😤 Convert 👻 🖻 Sele |
| 🁍 🏢 ASAH Membe     | rr Schools – 😰 http:-www.state.nj.us-edu 🚺 https:-education.state.nj.u 🔊 Provisional Licensure Regi 🚺 New Jersey Department o 📃                                                                                                    | Logon (2) 👔 Certification & Induction -    | · »                |
| New Jersey         | New Jersey Provisional Licensure Registration Management System                                                                                                    |                                            | LogOff   Print     |
|                    | District Name: NJDOE OIT User Name: SUPER                                                                                                    |                                            |                    |
|                    | This is the online registration system for Provisional Licenses for Teachers, Administrators and Educational Service Professionals. Please input your district's contact information if this is the <i>first</i> time that you are accessing the system.                                                                                                    | Contact Information                        |                    |
|                    | Please review this Instructions Manual in order to have a better understanding of the systems requirements. The presentation will open<br>up in a separate window. You may close the window after you review it and continue with your system. Candidate Registration and<br>Instructions Manual (pdf)                                                                                                    | Check Tracking Availability                |                    |
|                    | The Tracking Number of your candidate may have been already asigned in another District. To avoild possible duplication of the Tracking Number you must first check for its availability.                                                                                                    | Enter Evaluation Ratings                   |                    |
|                    |                                                                                                    | Transfer Registration                      |                    |
|                    | ©2015 New Jersey Department of Education                                                                                                    |                                            |                    |
|                    | For access or technical questions please contact DOEIT@doe.state.nj.us<br>For questions about the Provisional Teacher Process please contact Provisional Teacher Process                                                                                                    | DOE Homeroom<br>NJ Department Of Education |                    |

# Enter Evaluation Ratings cont.

## • Type in Tracking number and click go

| III O 1                               | P - Robert Support State State St |                                      |
|---------------------------------------|----------------------------------------------------------------------------------------------------|--------------------------------------|
| 🗲 📀 <i>ể</i> http://                  | /10.8.142.80.8080/PLRMS/RC.do $\mathcal{P} \bullet \mathcal{O}$ 🖻 Teachers Certification Informat 🧔 Provisional Licensure Regist ×                                                                                                    | $\Box \hookrightarrow {}^{\diamond}$ |
| File Edit View Fa                     | vorites Tools Help                                                                                                    | 🗴 😤 Convert 👻 🔂 Sele                 |
| 🚖 🄳 ASAH Membe                        | er Schools – 😰 httpwww.state.nj.us-edu 🚺 httpseducation.state.nj.u 🔊 Provisional Licensure Regi 🚺 New Jersey Department o 🖻 Logon (2) 🗊 Certifica                                                                                                    | tion & Induction                     |
| New Jersey<br>Department of Education | New Jersey Provisional Licensure Registration Management System                                                                                                    | LogOff   Print                       |
|                                       | District Name: NJDOE OIT User Name: SUPER                                                                                                    |                                      |
|                                       | Evaluation Ratings - Part1                                                                                                    |                                      |
|                                       | Please enter the candidates Tracking Number: go                                                                                                    |                                      |
|                                       | Welcome Page                                                                                                    |                                      |
|                                       | ©2015 New Jersey Department of Education                                                                                                    |                                      |
|                                       | For access or technical questions please contact DOEIT@doe.state.nj.us For questions about the Provisional Teacher Process please contact Provisional Teacher Process NJ Department                                                                                                    | DOE Homeroom<br>aent Of Education    |

# **Enter Evaluation Ratings cont**

• Choose rating: Highly Effective, effective, partially effective, ineffective and school year for the rating. Than click on Update Rating.

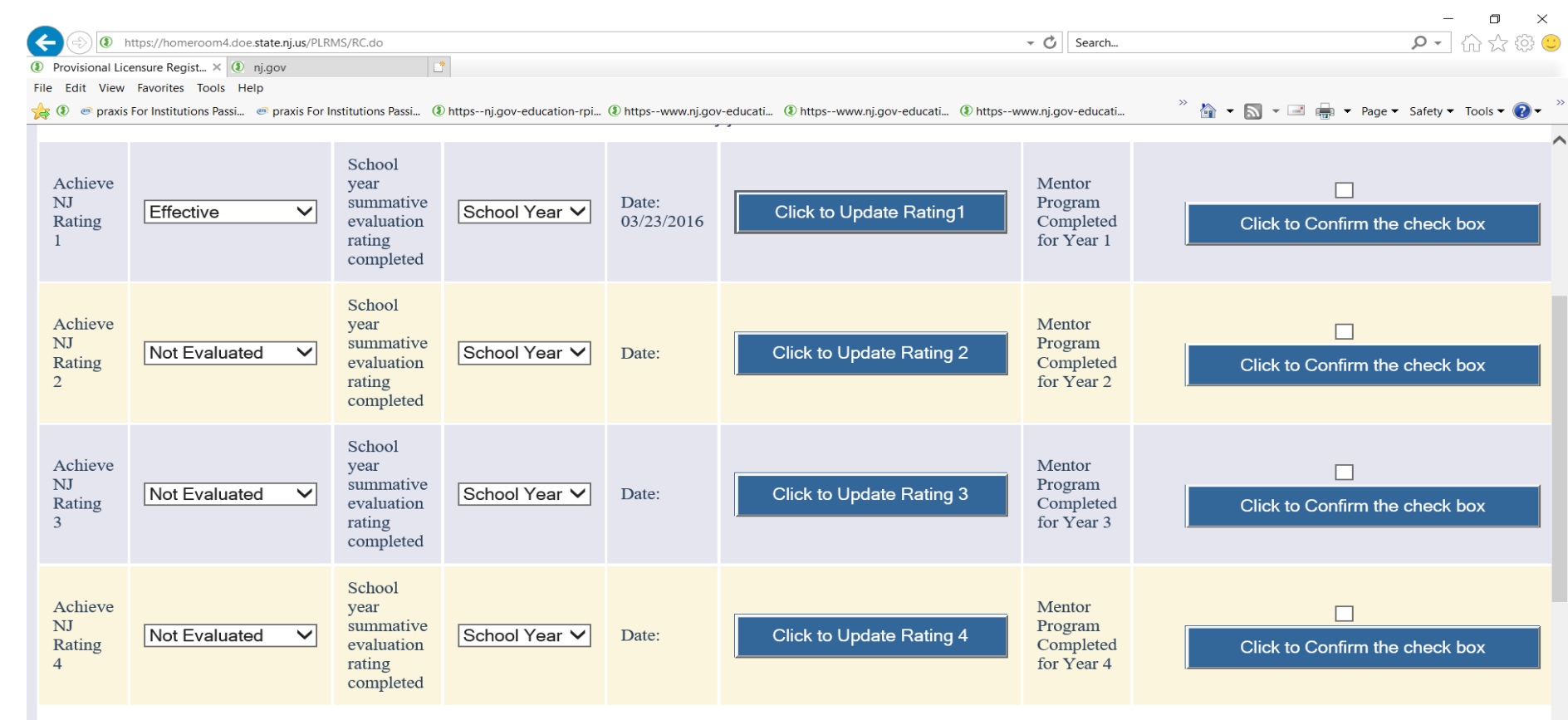

The third or fourth evaluation rating section is only applicable for a candidate that has not yet received at least two effective or highly effective summative ratings within the three consecutive

## **Termination Registration Tab**

• The terminate registration tab will be used when a candidate has left your district as a provisional teacher.

|                                    |                                                                      |                                                                                                    |                                                              |                                                    | - D X                    |
|------------------------------------|----------------------------------------------------------------------|----------------------------------------------------------------------------------------------------|--------------------------------------------------------------|----------------------------------------------------|--------------------------|
| 🗲 🔿 🧟 https://de                   | oewebst2.doe. <b>state.nj.us</b> /PLRMS/I                            | Login.do;jsessionid=06C3FAA8E7A230950954DB6756C905CD.worker1                                                                                                    | - 🖒 Sea                                                      | rch                                                | 🔎 🖓 🖓 🗸                  |
| Induction                          | nj.gov                                                               | 🥭 Provisional Licensure Regist 🗙 📑                                                                                                    |                                                              |                                                    |                          |
| File Edit View Favorit             | es Tools Help                                                        |                                                                                                    |                                                              |                                                    |                          |
| 🚖 🗵 🛛 👁 praxis For Insti           | itutions Passi 💿 praxis For Insti                                    | itutions Passi 🛞 httpsnj.gov-education-rpi 🛞 httpswww.nj.gov-educati 🛞 https-                                                                                                    | -www.nj.gov-educati ( httpswww.nj.gov-edu                    | icati 🥍 🏠 👻 🔝 👻 📑 🖶 🕶 Pag                          | e 🔻 Safety 👻 Tools 👻 🕢 👻 |
| New Jers<br>Department of Educatio | sey<br>n                                                             | New Jersey Provisional Licensure Re                                                                                                    | gistration Management S                                      | System                                             | LogOff   Print           |
|                                    |                                                                      | District Name: HOBOKEN CITY                                                                                                    | User Name: SUPER                                             |                                                    |                          |
|                                    | This is the online re<br>Service Professiona<br>accessing the system | egistration system for Provisional Licenses for Teachers, Admi<br>als. Please input your district's contact information if this is the<br>m.                                                   | nistrators and Educational<br><u>first</u> time that you are | Contact Information<br>Check Tracking Availability |                          |
|                                    | Please review the in<br>presentation will op<br>with your registrat  | nstruction manual in order to have a better understanding of th<br>pen up in a separate window. You may close the window after y<br>ions. Candidate Registration and Instructions Manual (pdf) | ne systems requirements. The<br>you review it and continue   | Enter Registration<br>Enter Evaluation Ratings     |                          |
|                                    | The tracking numb<br>availability of the t                           | per of your candidate may have already been registered in anot<br>racking number before entering a registration.                                                                               | her District. Please check the                               | Transfer Registration                              |                          |
|                                    |                                                                      | ©2015 New Jersey Departme                                                                                                    | nt of Education                                              | Terminate Registration                             |                          |
|                                    | For questions about the                                              | Provisional Teacher Process please contact Provisional Teacher Process                                                                                                    |                                                              | DOF Homeroon                                       |                          |
|                                    | For access or technical                                              | questions please contact User Support at DOEIT@doe.nj.gov                                                                                                    |                                                              | NJ Department Of Education                         | 1                        |

# **Termination Registration**

## • Enter tracking number

| < 🛞 🜌 https://doew                    | vebst2.doe. <b>state.nj.us</b> /PLRMS/RC.do |                                                     |                                                       | - 🖒 Search                |                            | P- 6 2           |
|---------------------------------------|---------------------------------------------|-----------------------------------------------------|-------------------------------------------------------|---------------------------|----------------------------|------------------|
| 🥭 Provisional Licensure Regi          | st × 📑                                      |                                                     |                                                       |                           |                            |                  |
| File Edit View Favorites              | Tools Help                                  |                                                     |                                                       |                           |                            |                  |
| 🐅 👁 🚥 praxis For Instituti            | ons Passi 🚥 praxis For Institutions Passi   | (1) httpsnj.gov-education-rpi (1) httpswww.nj.gov-e | ducati ④ httpswww.nj.gov-educati                      | ④ httpswww.nj.gov-educati | 🦥 👻 🖚 🖛 📼 👘 🛨 Page 🖛       | Safety - Tools - |
| New Jersey<br>Department of Education | ,                                           | New Jersey Provisional Li                           | censure Registration                                  | n Management System       |                            | LogOff   Pr      |
|                                       |                                             |                                                     |                                                       |                           |                            |                  |
|                                       |                                             | District Name: NJDOE OIT                            | User I                                                | Name: SUPER               |                            |                  |
|                                       |                                             | Tern<br>Please enter the candidates Trackin         | nination of License<br>og Number: <mark>987654</mark> | × go                      |                            |                  |
|                                       |                                             | 22015 New                                           | Welcome Page                                          |                           |                            |                  |
|                                       | For questions about the Provisional         | Teacher Process please contact Provisional T        | eacher Process                                        |                           | DOE Hereere                |                  |
|                                       | For access or technical questions pl        | ease contact User Support at DOEIT@doe.nj.g         | ov                                                    |                           | NJ Department Of Education |                  |

## Enter date of termination

| New Jersey          | New Jersey Provisi                                                                     | onal Licensure Registration Mana                 | agement System                           | LogOff   Print |
|---------------------|----------------------------------------------------------------------------------------|--------------------------------------------------|------------------------------------------|----------------|
| rtment of Education |                                                                                        | Termination of License                           |                                          |                |
|                     | Tracking Number                                                                        | Name                                             | SSN                                      |                |
|                     | 987654                                                                                 | Test Test                                        | 111-11-1111                              |                |
|                     | PI                                                                                     | lease enter the Date of the termination:         |                                          |                |
|                     | Please make sure this is the correct provisional te                                    | eacher who's registration will be terminate      | əd by your district.                     |                |
|                     | If this is not the correct provisional teacher please clic                             | k the "No" button and start again.               |                                          |                |
|                     | If this is the correct provisional teacher please enter th<br>back to the Welcome Page | ne date they left the district and click the "Ye | s" button to save the information and go | ,              |

### <u>Completion of the Provisional Teacher Process</u> <u>Applying for the Standard License</u>

- Provisional teachers can apply online for their standard certificates if they have met all requirements of mentoring, completed formal instruction (for CE candidates), and have received two effective or highly effective final summative ratings that have been entered into PLRMS by their school.
  - To apply online, the provisional teacher must go to the <u>Teacher Certification</u> <u>Information System</u>. Provisional teachers who have not previously applied online will have to register in the TCIS system.
  - The provisional teacher must follow all instructions on the online TCIS page and select the standard certificate area for which they are applying. The provisional teacher will be directed to complete the online oath and prompted to pay the appropriate fee, if required.
  - (CE) provisional teachers who complete the 400 hour CE EPP or P3 CE EPP must submit the <u>Verification of Program Completion for CE EPPs</u> (CE VOPC) to the Office of Certification. Candidates completing P 3 CE EPPs and credit CE EPPs must submit CE VOPC and transcripts.
  - (CE) provisional teachers who complete programs for ESL, Bilingual, and TOSD must submit to the Office of Certification official transcripts **and** the <u>Verification of Program Completion Form</u>

# **Provisional Renewal**

- Candidates who are working under a provisional or emergency certificate that will expire July 31 of that year, and who have not yet met the requirements for standard certification will need to be issued a provisional renewal to continue employment in their current role as they work toward their standard certificate.
- The renewal process:
  - County Offices run Provisional/Emergency Certificate Expiration Analysis Reports (Reports) and email those reports to each school district.
  - Each school district completes their Report and emails the Report back to the County Office.
  - County Offices review Reports for completion and accuracy.
  - County Offices email complete Reports to the Office of Certification and Induction via provisionalrenewal@doe.nj.gov.
  - Candidates apply online through the Teacher Certification Information System (TCIS) for a new certificate type, provisional renewal.
  - At the end of the application process, candidates will pay the \$70.00 fee via credit card.
  - The Office of Certification and Induction's Provisional Teacher Process Unit will review all applications and forms and issue renewals to qualifying candidates.
  - Questions about the renewal process can be directed to your <u>County Office of Education</u>.